# MACL DOCUMENT CONTROL

SharePoint User Training

## Open Internet Explorer to access the MACL Launch Page

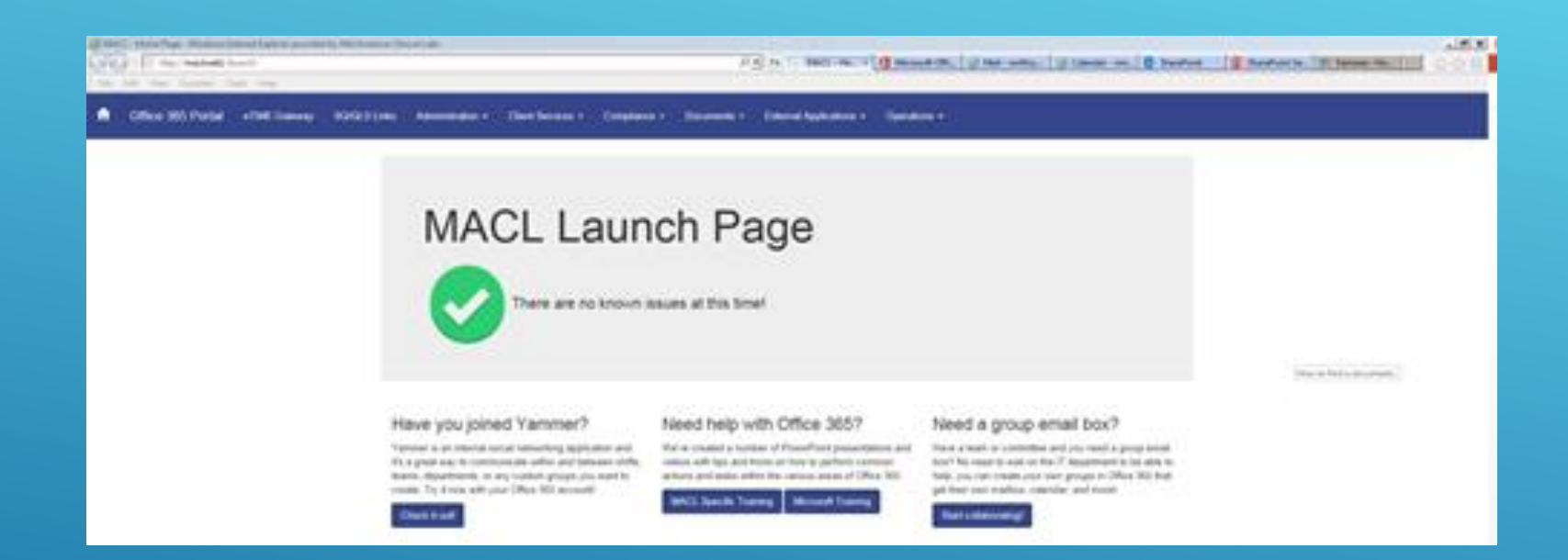

## HOW TO FIND A DOCUMENT...

## Find the SOP link under Operations

LS Links Administration -External Applications -Client Services -Compliance -Documents -

### MACL Launch Page

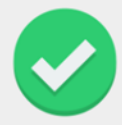

There are no known issues at this time!

#### Have you joined Yammer?

Yammer is an internal social networking application and it's a great way to communicate within and between shifts, teams, departments, or any custom groups you want to create. Try it now with your Office 365 account!

Check it out!

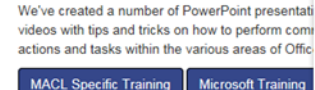

Need help with Office 365?

Blood Bank History Search Care360 (MOD) Crosswalk Documents Forms HR Policies IU Health Requisitions Labs & Meds MACL Training Documents MSDS/SDS Information MTS Training Occupational Health Locations PCC Prepay Phone Lists Physician Inquiry Powerterm Host Access (LIS/HIS) Pre Pay (SVPCC Only) SM SQ GUI Session SOP Documents Specimen Abbreviation Standardization Specimen Tracking

Operations -

Webex Login

## I box? ou need a group email epartment to be able to oups in Office 365 that and more! Temp Monitor Trimedx Login

#### Operations -

Blood Bank History Search Care360 (MOD) Crosswalk Documents Forms **HR** Policies **IU Health Requisitions** Labs & Meds MACL Training Documents MSDS/SDS Information MTS Training **Occupational Health Locations** PCC Prepay Phone Lists Physician Inquiry Powerterm Host Access (LIS/HIS) Pre Pay (SVPCC Only) SM SQ GUI Session SOP Documents Specimen Abbreviation Standardization Specimen Tracking Temp Monitor Trimedx Login Webex Login

ati

m

10

#### DU ep ou

an

LOCATING THE SOP LINK

|   | Official SOP's - All Documents - Windows Internet Explorer provided by Mid America Clinical La | bi                                                      |                      |                                                        |                                          | _ @ X           |
|---|------------------------------------------------------------------------------------------------|---------------------------------------------------------|----------------------|--------------------------------------------------------|------------------------------------------|-----------------|
| 1 | 🚱 🕞 🗧 🔯 http:// <b>macksp64</b> /sopilib/Official%20SOPs/Forms/Alliterns.aspx                  |                                                         | 0 • +7 - MACL - Home | Page 🚺 Microsoft Office 🦪 Mail - nmfloyd@ 🚺 SharePoint | SharePoint Genera                        | 1 🔲 🗋 🌧 🗐       |
|   | File Edit View Favorites Tools Help                                                            |                                                         |                      |                                                        |                                          |                 |
|   | UbraryTools<br>Ste Actions 128 Browse Documents Ubrary                                         |                                                         |                      |                                                        | Fi.                                      | yd. Nicole      |
| ~ | NACC Portal Documents Client Services Administration Deerations                                | Compliance?                                             |                      |                                                        | Search this site                         | P 3 A           |
|   | SOP Documents + Official SOP's + All Documents +                                               |                                                         |                      |                                                        |                                          | (Line R         |
|   | $\frown$                                                                                       |                                                         |                      |                                                        |                                          | Tags B<br>Notes |
|   | Libraries Procedure Number Type Name                                                           |                                                         |                      | Departmenta                                            | Effective Date Status Modified           |                 |
|   | Vindent Documents COMPLANDEDOK.10                                                              | Itable and Political Contributions-dock                 |                      | Compliance                                             | 4/1/2011 9/11/2014                       | 10-47 AM        |
| N | My Tasks COMP.HANDEODK.11 11.Com                                                               | puter-Related Equipment and Services-dock               |                      | Compliance                                             | 4/1/2011 9/11/2014                       | 10.47 AM        |
|   | COMP.HAND600K.12 12.Com                                                                        | peration with Government Inspections and Inquiries-dock |                      | Compliance                                             | 4/1/2014 9/3/2014 3                      | 128 PM          |
|   | SOP Reminder Configuration COMPLHANDBOOK.13 13-CPT                                             | Coding and Disclaimer-dock                              |                      | Compliance                                             | 4/1/2011 9/11/2014<br>4/1/2014 9/11/2014 | 10:54 AM        |
|   | COMP.HANDBOOK.15                                                                               | nosis Information-dock                                  |                      | Compliance                                             | 4/1/2011 9/9/2014 1                      | 2:01 PM         |
|   | 🗈 Renale Em                                                                                    | to Report-Anny                                          |                      | Complete                                               | 40.00ml 8/9/2014 (                       | 1:34 AM         |
|   | All Site Conte                                                                                 | Procedure Number                                        | Type                 | Name                                                   |                                          | 112 AM          |
|   | Libraries                                                                                      |                                                         |                      | () = () = ()                                           |                                          | 0:58 AM         |
|   | Official SOP's                                                                                 | COMP.HANDBOOK.1                                         | 1                    | 1.Letter from CEO-doc                                  |                                          | 102 PM          |
|   | Vorking Devaments                                                                              | COMP.HANDBOOK.10                                        | 1                    | 10.Charitable and Political Contribution               | ns-docx                                  |                 |
|   | My Tasks                                                                                       | COMP.HANDBOOK.11                                        | 1                    | 11.Computer-Related Equipment and S                    | Services-docx                            |                 |
|   | All Task Status                                                                                | COMP.HANDBOOK.12                                        | 1                    | 12.Cooperation with Government Insp                    | ections and Inquiries-docx               |                 |
|   | SOP Reminder Configuration                                                                     | COMP.HANDBOOK.13                                        | 1                    | 13.CPT Coding and Disclaimer-docx                      |                                          |                 |
|   | SOP IT To Do List                                                                              | COMP.HANDBOOK.14                                        | 1                    | 14.Custom Panels and Profiles Verifica                 | tion-docx                                |                 |
|   |                                                                                                | COMP.HANDBOOK.15                                        |                      | 15.Diagnosis Information-docx                          |                                          |                 |
|   | Recycle Bin                                                                                    | COMP.HANDBOOK.16                                        | 1                    | 16.Duty to Report-docx                                 |                                          |                 |
|   | 🖄 All Site Content                                                                             | COMP.HANDBOOK.17                                        | 1                    | 17.Excluded and Restricted Providers-                  | docx                                     |                 |

## OFFICIAL DOCUMENTS

> The link will open directly to the official approved PDF documents.

# Hover to the right of any column to access the drop filter options. Example: filter by department

|   |          |                           |               |                  |                   | Floyd, Nicole      |                              |
|---|----------|---------------------------|---------------|------------------|-------------------|--------------------|------------------------------|
|   |          |                           |               |                  | Search this site. | P                  | 2                            |
|   |          |                           |               | 1                |                   |                    | J Like It<br>Tags &<br>Notes |
|   |          | Departments               | -             | Effective Date : | Status            | Modified           |                              |
|   |          | This column type cannot   | be sorted     | 4/1/2011         |                   | 1/31/2017 9:48 AM  |                              |
| 5 | <b>K</b> | Clear Filter from Departr | ments         | 4/1/2011         |                   | 9/11/2014 10:47 AM |                              |
|   |          | (Empty)                   |               | 4/1/2011         |                   | 9/11/2014 10:47 AM |                              |
|   |          | Ameripath                 |               | 4/1/2011         |                   | 9/5/2014 3:28 PM   |                              |
|   |          | BDE                       |               | 4/1/2011         |                   | 9/11/2014 10:54 AM |                              |
|   |          | Blood Bank                |               | 4/1/2011         |                   | 9/11/2014 10:54 AM |                              |
|   |          | CAP Accreditation Evider  | nce Documents | 4/1/2011         |                   | 9/9/2014 12:01 PM  |                              |
|   |          | Chemistry                 |               | 4/1/2011         |                   | 9/9/2014 11:34 AM  |                              |
|   |          |                           |               | 4/1/2011         |                   | 1/7/2015 9:12 AM   |                              |
|   |          | Compliance                |               | 4/1/2011         |                   | 9/9/2014 9:37 AM   |                              |
|   |          | Cytology                  |               | 4/1/2011         |                   | 9/5/2014 10:58 AM  |                              |
|   |          | Finance                   |               | 4/1/2011         |                   | 9/2/2014 4:02 DM   |                              |
|   |          | General Laboratory        |               | 4/1/2011         |                   | 1/7/2015 0:20 AM   |                              |
|   |          | HBLs                      |               | 4/1/2011         |                   | 1/7/2015 9:20 AM   |                              |
|   |          | Hematology                | ~             | 4/1/2011         |                   | 9/9/2014 9:13 AM   |                              |
|   | <        |                           | >             | 4/1/2011         |                   | 9/9/2014 9:11 AM   |                              |
|   |          | Compliance                |               | 4/1/2011         |                   | 9/9/2014 8:57 AM   |                              |

SORT / FILTER / SEARCH PROCEDURÉS

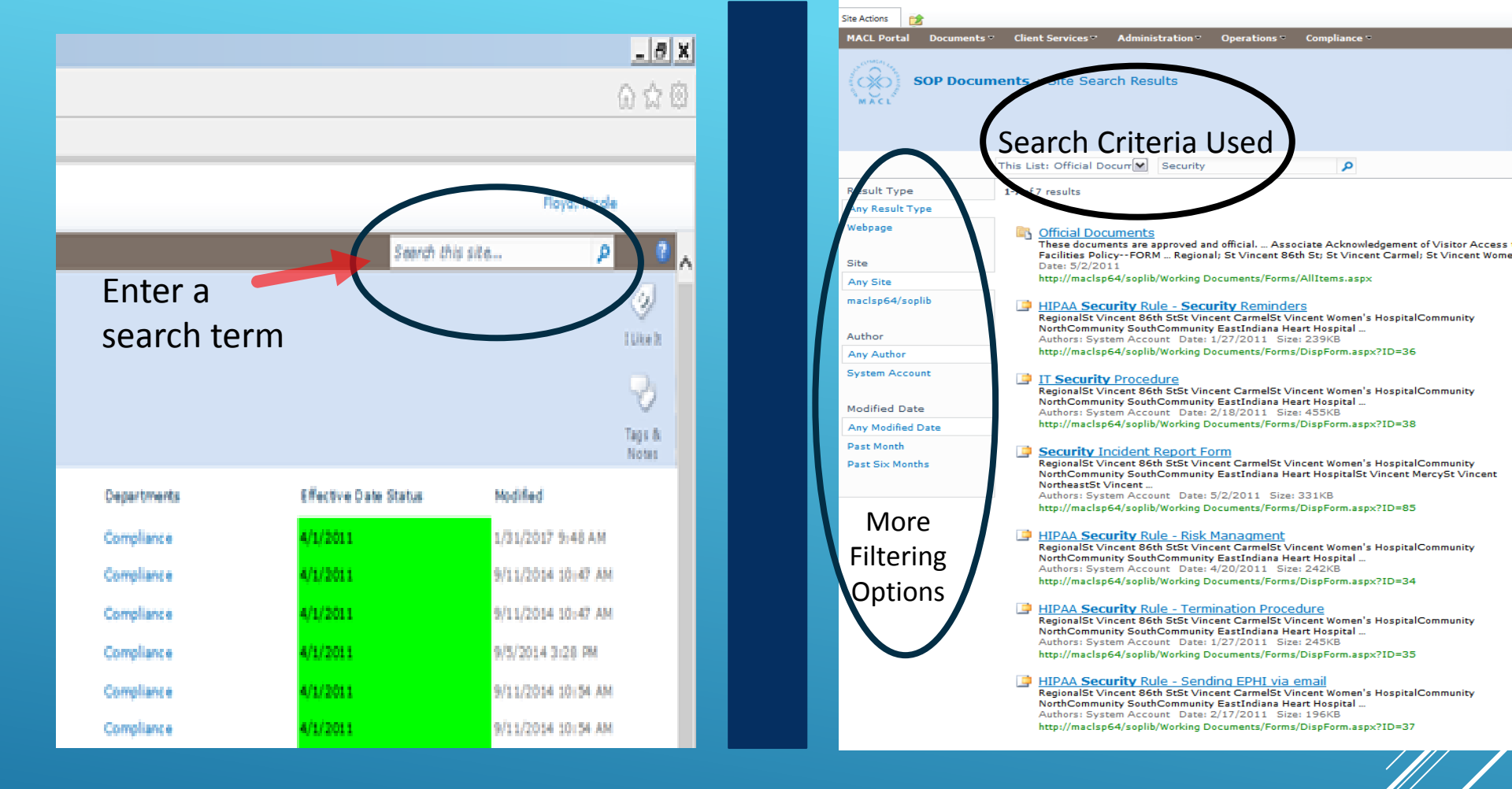

# SORT / FILTER / SEARCH PROCEDURES,

- Enter a search term in the "Search this site..." field.
- Your search results can be further defined by using the links on the left.
- Follow the link to see the full search results in the described category.

SOP Documents + Official SOP's + All Documents -

| Libraries                  | Procedure Number | Type | Name                                                  |
|----------------------------|------------------|------|-------------------------------------------------------|
| Official SOP's             | COMP.HANDBOOK.1  |      | 1.Letter from CEO-                                    |
| Working Documents          | COMP.HANDBOOK.10 |      | 10.Charitable and I cal Contributions-docx            |
| My Tasks                   | COMP.HANDBOOK.11 |      | 11.Computer-Rela quipment and Services-docx           |
| All Task Status            | COMP.HANDBOOK.12 |      | 12.Cooperation w                                      |
| SOP Reminder Configuration | COMP.HANDBOOK.13 |      | 13.CPT Coding and Disclaimer-docx                     |
| SOP IT To Do List          | COMP.HANDBOOK.14 |      | 14.Custom Panels and Profiles Verification-docx       |
|                            | COMP.HANDBOOK.15 | 1    | 15.Diagnosis Information-docx                         |
| 🖪 Recycle Bin              | COMP.HANDBOOK.16 | 7    | 16.Duty to Report-docx                                |
| 🔄 All Site Content         | COMP.HANDBOOK.17 |      | 17.Excluded and Restricted Providers-docx             |
|                            | COMP.HANDBOOK.18 |      | 18.Gifts and Entertainment Offered to Associates-docx |

## **OPENING A DOCUMENT**

Clicking on the name link will open a document

- Procedures should be accessed online in order to remain under Document Control.
- Printing only as absolutely necessary reduces the chance that an outdated document will be used.

# PRINTING DOCUMENTS -

| 遵 http: | maclsp64/soplib/Official%20SOPs/Chemical%20Spill%20Response-docx.pdf - Windows Internet Explorer provided by Mid America |                 |   |  |
|---------|----------------------------------------------------------------------------------------------------|-----------------|---|--|
| Ge      | Imaclsp64/soplib/Official%20SOPs/Chemical%20Spill%20Response-dock.pdf                                                    | 오로 🐓 🏉 maclsp64 | × |  |
| File    | cdit Go to Favorites Help                                                                                                |                 |   |  |
| (i) T   | is file claims compliance with the PDF/A standard and has been opened read-only to prevent modification.                 |                 |   |  |

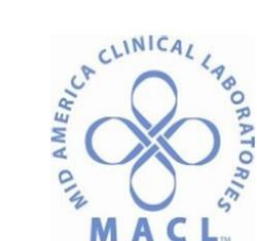

CHEMICAL SPILL RESPONSE

#### SAFE.CHEMHYG.2.0 CHEMICAL SPILL RESPONSE

#### PURPOSE

This document provides associates the protocol on how to respond to a chemical spill at a MACL facility.

SCODE

## IF YOU MUST PRINT A POLICY OR PROCEDURE

If you really need a copy, you can print by selecting Print from the file menu.

http://maclsp64/soplib/Official%20SOPs/Eyewash%20Maintenance%20Record-docx.pdf

, P ▼ 🐓 🏉 maclsp64

SAFE.GEN.9.1 EYEWASH MAINTENANCE RECORD

X

Go to Favorites Help

This file claims compliance with the PDF/A standard and has been opened read-only to prevent modification.

| SITE/DEPARTMENT:                                                                                           | YEAR:                                                                                                    |  |  |  |
|----------------------------------------------------------------------------------------------------|----------------------------------------------------------------------------------------------------|--|--|--|
| In accordance with ANSI recommendations and OSHA regulations, eyewashes must be activated on a week        | y basis, and inspected annually to assure conformance with regulations. Inspections must meet the following:    |  |  |  |
| Plumbed Eyewash Weekly Requirement:                                                                        | How to test:                                                                                                    |  |  |  |
| Free of visible scaling, rust or contamination.                                                            | Visual                                                                                                    |  |  |  |
| Dust caps/covers fit correctly and are in place.                                                           | Visual                                                                                                    |  |  |  |
| Free of obstructions/Adequate signage – Well lit, easy to locate sign, no walking hazards or obstructions. | Visual/Test walking time.                                                                                       |  |  |  |
| Accessible within 10 seconds of hazard (approximately 55 feet), located on same level as hazard.           | Note: Single door not considered an obstruction IF cannot be locked, and opens in direction of eyewash.         |  |  |  |
| Operation within 1 second, remains on hands free.                                                          | Activate eyewash                                                                                                |  |  |  |
| Clear lines of stagnant water.                                                                             | Activate eyewash - coordinate length of time with building facility department                                  |  |  |  |
| Tepid water temperature (60° – 100° F).                                                                    | Activate eyewash - measure by touch, actual temp recording not required at this time by CAP                     |  |  |  |
| Simultaneous operation to both eyes, with adequate flow.                                                   | Activate eyewash - Visual inspection using gauge, fluid covers areas between the interior and exterior lines on |  |  |  |
|                                                                                                    | gauge at a point less than 8 inches above the nozzles. Use tape measure to set height while activated.          |  |  |  |
| If Combination unit: capable of operating eyewash and shower simultaneously and meet all standards.        | If Combination unit: activate both eyewash and shower to ensure simultaneous capability                         |  |  |  |
| Plumbed Eyewash Annual Requirement:                                                                        | How to test:                                                                                                    |  |  |  |
| Capable to deliver 1.5L fluid per minute for 15 minutes                                                    | Activate eyewash for 15 minutes, measure flow pattern with gauge. Acceptable performance is indicated by        |  |  |  |
|                                                                                                    | proper gauge reading (see simultaneous operation in weekly requirements) at intervals throughout the test.      |  |  |  |
| Flushing fluid flow pattern should be 33 to 53 inches from floor and minimum of 6 inches from wall.        | Tape measure. Check point where eyewash flow meets eye circles on gauge, then from there to floor/wall.         |  |  |  |
| Self-Contained Eyewash Weekly Requirement:                                                                 | How to test:                                                                                                    |  |  |  |
| Appropriate fluid present.                                                                                 | Check expiration date on fluid cartridge. If refillable unit, check fluid level.                                |  |  |  |
| Free of obstructions/Adequate signage - Well lit, easy to locate sign, no walking hazards or obstructions. | Visual/Test walking time.                                                                                       |  |  |  |
| Accessible within 10 seconds of hazard (approximately 55 feet), located on same level as hazard.           | Note: Single door not considered an obstruction IF cannot be locked, and opens in direction of eyewash.         |  |  |  |
| Self-Contained Eyewash Annual Requirement:                                                                 | How to test:                                                                                                    |  |  |  |
| Installation location allows for flushing fluid to be dispensed at 33 to 53 inches from floor              | Tape measure                                                                                                    |  |  |  |

## FORMS

- Forms are also under Document Control.
- Print forms as you need them. This ensures the most current version is available.
- Use the Print option from the File menu to print the form.

\_ <del>\_</del> <del>\_</del> <del>/</del> ×

命众领

Enable Editing

- > Departments maintain a table of contents within Document Control.
- Filter by Department and then sort by Procedure Number to quickly access the table of contents.
- Many Department documents can be accessed through links in the table of contents.
- Contact the Regulatory Affairs Department for more information or additional resources.

# QUICK TIPS / REFERENCE